# CINEROTIOUE A SIMS 4 CUSTOM TV MOD

#### USER MANUAL AND INSTALLATION GUIDE FOR VERSION 5.x

Revision 2020.09.01

# WHAT DOES THIS MOD DO?

The mod adds **CUSTOM LORE FRIENDLY SIMLISH PORN TV CHANNELS** to your game, by replacing existing in-game tv channels with new ones.

To maximize compatibility with similar custom tv mods, with CinErotique you're given a choice to replace any of the following 6 in-game channels: **Action, Comedy, News, Romance, Sports or Fireplace**.

# EXTRA FEATURES

- Your sims will gain a FLIRTY +4 custom buff moodlet for 2 hours from watching the channel.
- All the while, the custom thought bubbles will show you all the naughty thoughts your sims have while watching the channel.
- And if your sim is in a flirty or romantic mood, a new whim might even just pop up... WATCH SOME PORN (25points), that can be completed by your sim watching CinErotique.

# LOCKED OR UNLOCKED CHANNELS... WHICH ONE SHOULD I USE?

When installing a channel on the CinErotique network, you'll have a choice to **make it either freely available** throughout the sims world for every sim to enjoy, **or make it a locked channel** (like the Fireplace or Music channels), so it can only be watched on TVs that have the **"Super Reception" upgrade**. So...

- If you don't want porn to be available in places where it would be inappropriate for example on certain community lots, etc. - then you should install the locked versions, and manually unlock all TVs you deem to be appropriate by using the "Super Reception" upgrade option on them.
- If you don't mind (or even actually prefer) sims to sometimes randomly watch porn for example in bars, gym, etc. then you should install the **unlocked versions**.

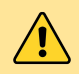

The "Super Reception" upgrade requires a sim to have at least LEVEL 9 Handiness skill, along with 2 Electronic and 3 Common Upgrade Parts.

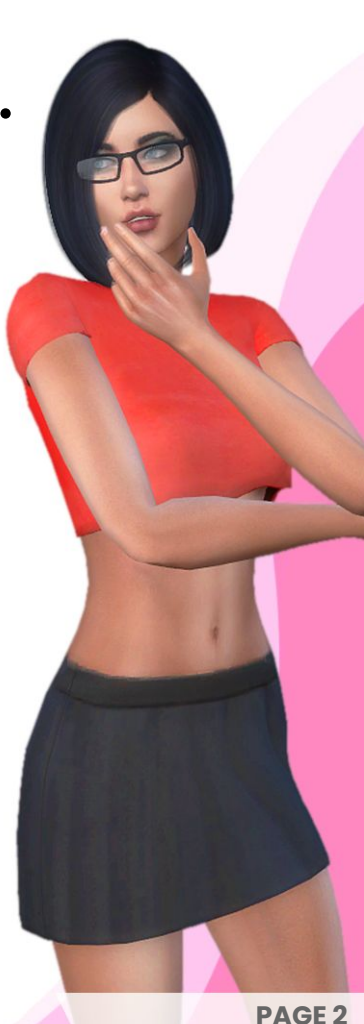

# STEP-BY-STEP INSTALLATION GUIDE

## **STEP 1** - Installing Shared Main Assets

- If you have no prior installation present of this mod, it is highly recommended to first **make a "CinErotique" subfolder** within your Sims 4 "Mods" directory<sup>[1]</sup> to keep all CinErotique related files at the same place and in an organized fashion.
- If you already have a previous version of this mod installed, then first **REMOVE ALL OUTDATED MOD FILES EXCEPT THE VIDEO PACKAGES** from the "CinErotique" folder.<sup>[2]</sup>
- Copy the CinErotique\_MainMod\_Assets.package file to your CinErotique Mods folder.

#### NOTES

<sup>[1]</sup> Default path for the Mods folder is: *Documents / Electronic Arts / The Sims 4 / Mods* <sup>[2]</sup> Video files always marked with either "**TVcinerotique\_**", "**TVcineraw\_**" or "**TVcinereal\_**" in their names.

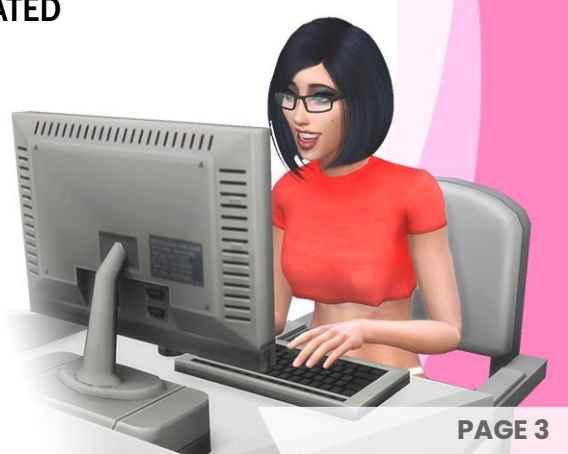

#### All channels you install must override a DIFFERENT ingame channel!

## STEP 2.1 - Installing the CinErotique TV channel

- Decide which existing TV channel you'd like to override with the "CinErotique" channel.
  Note that each channel replacer has 2 different options available an unlocked and a locked one.
- **OPTION 1** If you'd like the channel to be freely available on all TVs in the sims world, then copy over **one** of the CinErotique1\_ReplaceXXXX.package files.<sup>[3]</sup>
- **OPTION 2** If you'd like the channel only be available on TVs that have the "Super Reception" upgrade<sup>[4]</sup>, then copy over **one** of the CinErotique1\_ReplaceXXXX\_LOCKED.package files.

#### NOTES

- <sup>[3]</sup> For example, if you'd like the CinErotique channel to replace the Romance channel, copy the CinErotique1\_ReplaceRomance.package file to the same folder where you put the CinErotique\_MainMod\_Assets.package in Step 1.
- <sup>[4]</sup> Sims need at least LEVEL 9 Handiness skill to perform the "Super Reception" TV upgrade.

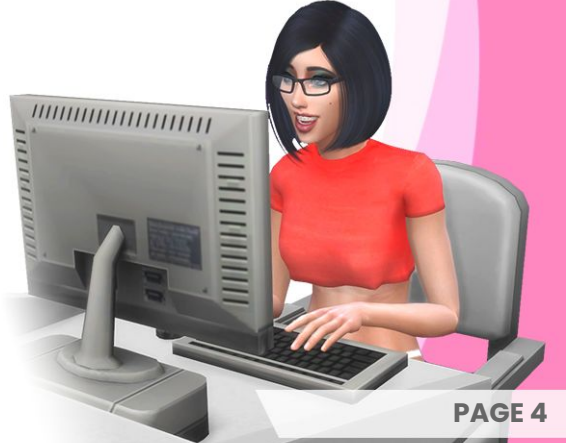

## $STEP\ 2.2$ - Installing the CinErotique RAW TV channel

- Decide which existing TV channel you'd like to override with the "CinErotique RAW" channel.
  Note that each channel replacer has 2 different options available an unlocked and a locked one.
- **OPTION 1** If you'd like the channel to be freely available on all TVs in the sims world, then copy over **one** of the CinErotique2RAW\_ReplaceXXXX.package files.<sup>[5]</sup>
- OPTION 2 If you'd like the channel only be available on TVs that have the "Super Reception" upgrade<sup>[6]</sup>, then copy over one of the CinErotique2RAW\_ReplaceXXXX\_LOCKED.package files.

#### NOTES

<sup>[3]</sup> For example, if you'd like the CinErotique RAW channel to replace the Action channel, copy the **CinErotique2RAW\_ReplaceAction.package** file to the same folder where you put the **CinErotique\_MainMod\_Assets.package** in Step 1.

<sup>[4]</sup> Sims need at least LEVEL 9 Handiness skill to perform the "Super Reception" TV upgrade.

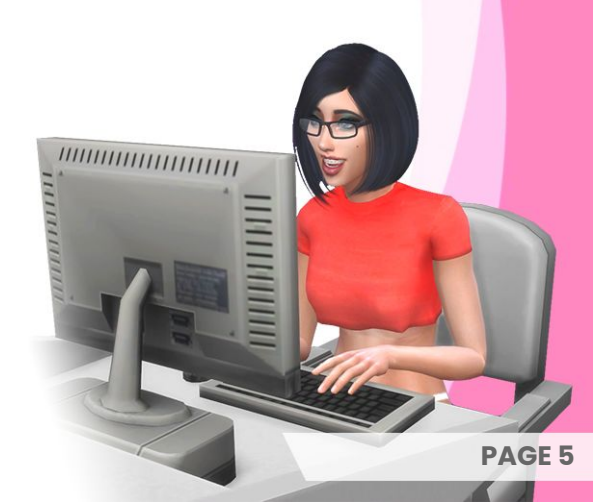

## $STEP \ 2.3 \ \text{-} \ \text{Installing the CineReality TV channel}$

- Decide which existing TV channel you'd like to override with the "CineReality" channel.
  Note that each channel replacer has 2 different options available an unlocked and a locked one.
- **OPTION 1** If you'd like the channel to be freely available on all TVs in the sims world, then copy over **one** of the CinErotique3Reality\_ReplaceXXXX.package files.<sup>[5]</sup>
- **OPTION 2** If you'd like the channel only be available on TVs that have the "Super Reception" upgrade<sup>[6]</sup>, then copy over **one** of the CinErotique3Reality\_ReplaceXXXX\_LOCKED.package files.

#### NOTES

<sup>[5]</sup> For example, if you'd like the CineReality channel to replace the News channel, copy the CinErotique3Reality\_ReplaceNews.package file to the same folder where you put the CinErotique\_MainMod\_Assets.package in Step 1.
 <sup>[6]</sup> Sims need at least LEVEL 9 Handiness skill to perform the "Super Reception" TV upgrade.

The Mod is fully operational at this point. All further steps are optional.

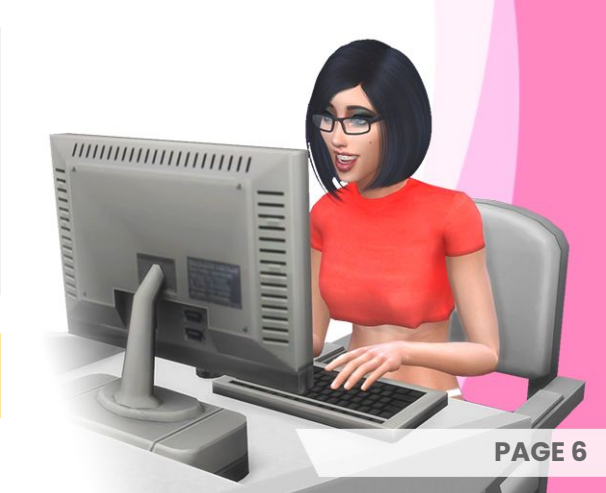

## STEP 3 - Replace the CinErotique Channel Menu Icon (OPTIONAL)

- If you don't like the default CinErotique TV menu icon you can replace it with a one of the following ones.<sup>[7]</sup>
- Just pick out the one you like the most...

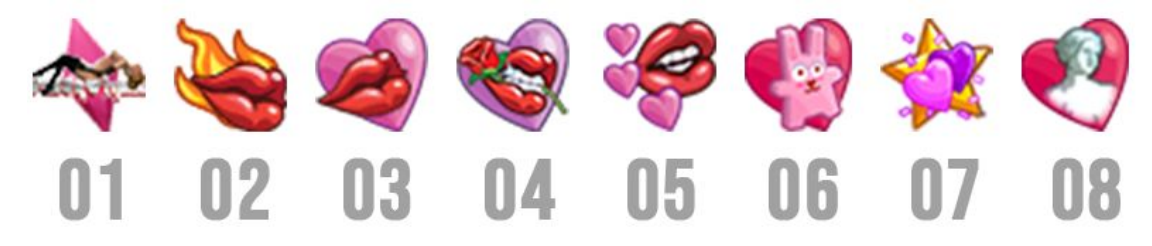

• And copy the matching CinErotique\_IconOverride\_XX.package file<sup>[8]</sup> to the same folder where you put the CinErotique\_MainMod\_Assets.package in Step 1.

#### NOTES

- <sup>[7]</sup> This option is only available for the Main CinErotique TV Channel (2.1) at the moment, not for the secondary channel(s).
- <sup>[8]</sup> For example, if you like number 6, then copy the matching **CinErotique\_IconOverride\_O6.package** file to the same folder where you put the **CinErotique\_MainMod\_Assets.package** in Step 1.

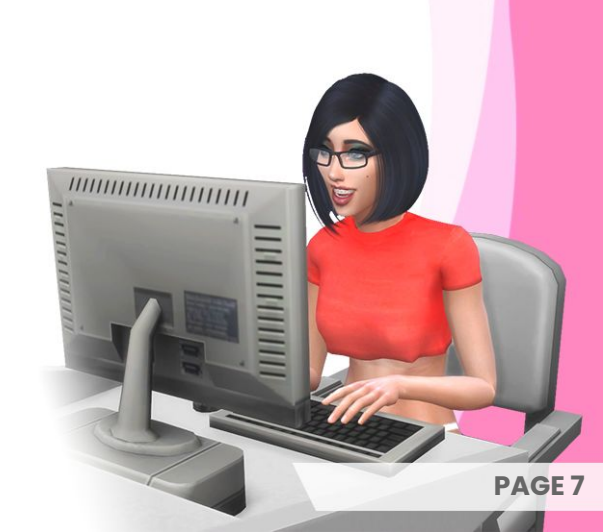

## STEP 4 - Non Standard Language Localizations (OPTIONAL)

- The following non-standard language localizations are available: HUNGARIAN, VIETNAMESE
- If you'd like to use either one, just copy the appropriate CinErotique\_CustomLang\_XXX.package file to the same folder where you put the CinErotique\_MainMod\_Assets.package in Step 1.

# STEP 5 - Optional Extras

- These are totally optional files, just copy the files you'd like to use into the same folder where you put the CinErotique\_MainMod\_Assets.package in Step 1.
- To find out what each file does, please refer to the What are these files for.txt file in the same folder.

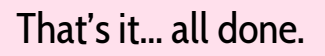

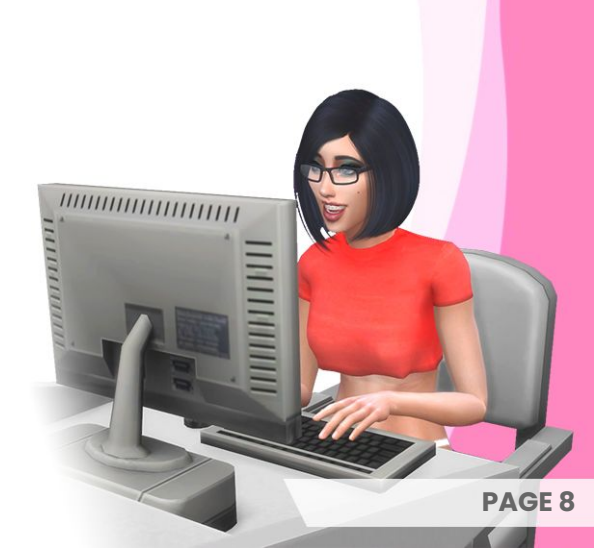

## EXAMPLE OF A GOOD INSTALLATION

SSD (C:) > Users > P > Documents > Electronic Arts > The Sims 4 > Mods > CinErotique

| Name                                            | Туре         | Size      |
|-------------------------------------------------|--------------|-----------|
| CinErotique_MainMod_Assets.package              | PACKAGE File | 3,369 KB  |
| SinErotique1_IconOverride_06.package            | PACKAGE File | 5 KB      |
| CinErotique1_ReplaceRomance.package             | PACKAGE File | 4 KB      |
| CinErotique2RAW_ReplaceNews.package             | PACKAGE File | 3 KB      |
| TVcinerotique_SD_movie01_tombraider.package     | PACKAGE File | 22,131 KB |
| 🌮 TVcinerotique_SD_movie02_pirates.package      | PACKAGE File | 14,125 KB |
| 🞺 TVcinerotique_SD_movie03_the_handyman.package | PACKAGE File | 12,023 KB |
| TVcinerotique_SD_mv01_katyperry-lfn.package     | PACKAGE File | 10,373 KB |
| TVcinerotique_SD_mv02_taytay-mg.package         | PACKAGE File | 12,433 KB |
| TVcinerotique_SD_tv01_friends.package           | PACKAGE File | 8,870 KB  |
| TVcinerotique_SD_tv02_xfiles_p01.package        | PACKAGE File | 16,478 KB |
| TVcinerotique_SD_tv02_xfiles_p02.package        | PACKAGE File | 13,922 KB |
| TVcinerotique_SD_tv03_sulanivice_p01.package    | PACKAGE File | 20,293 KB |

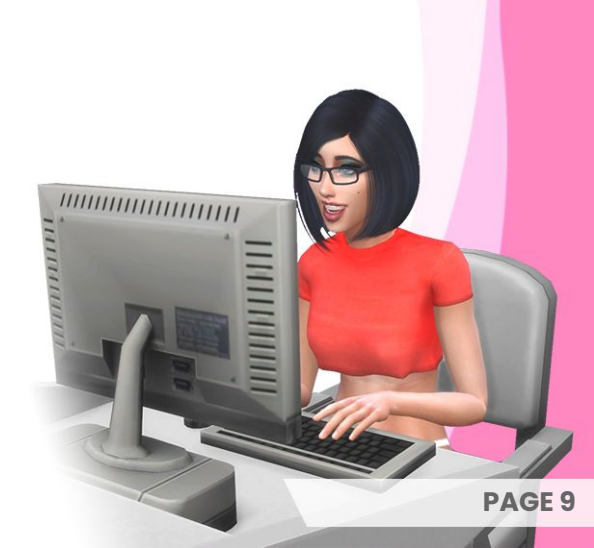

# USEFUL CHEATS

Did you choose the locked channel versions, but your sim is lacking the required level of Handiness skill to be able to upgrade TVs?...

Fear not! Here's a quick and easy cheat, so you can avoid spending days levelling him/her up.

- While in Live Mode, select the sim you want to boost.
- Press CTRL+SHIFT+C to open the console (a white box in the top left corner).
- Enter testingcheats true to enable cheats.
- Then enter stats.set\_skill\_level Major\_Handiness 9 to boost your sims' skill level.

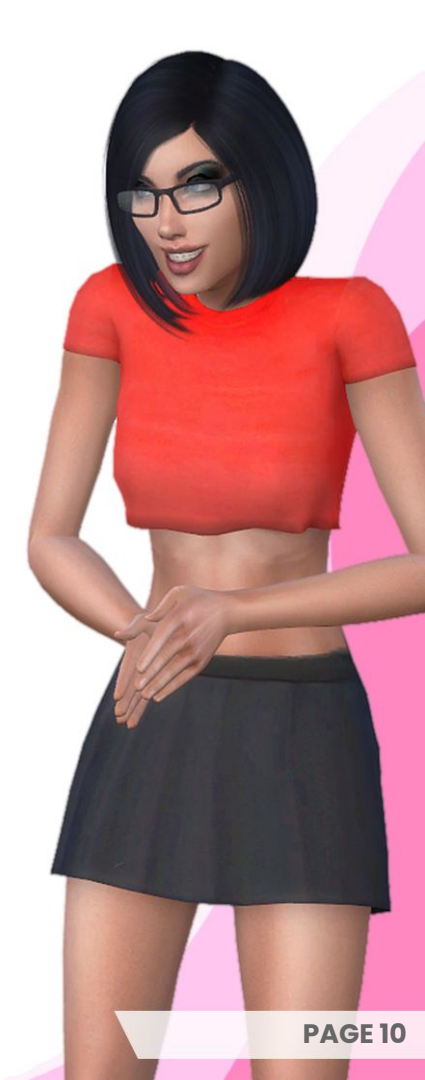

# TROUBLESHOOTING

In case the Always On Display screen freezes or the audio/video gets out of sync, just SHIFT+LEFT CLICK on it, then select "Reset Object".

## POSSIBLE CONFLICTS

Certain variants of the main mod file might clash with other custom TV mods if they're trying to replace the same channel. In this case, simply replace another channel with this mod.

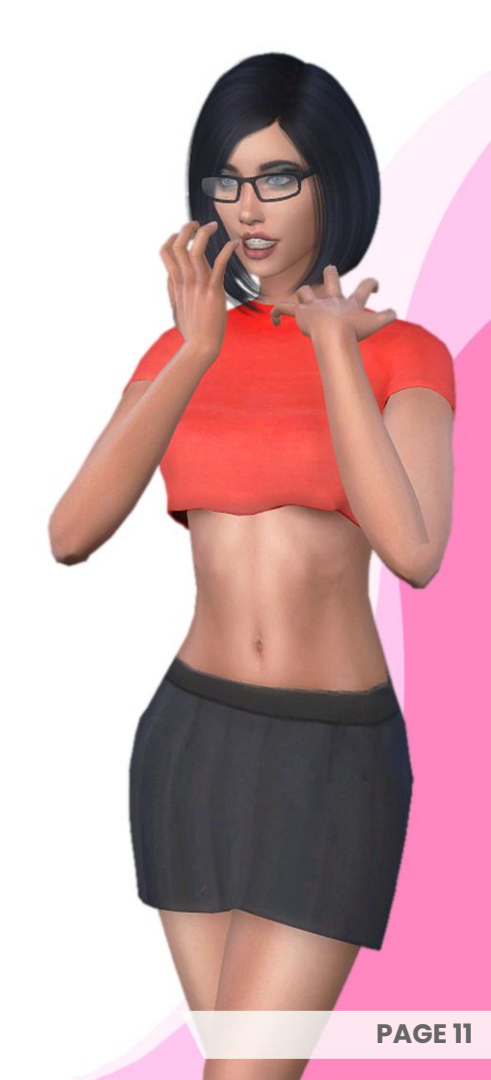

# OFFICIAL LINKS

www.loverslab.com/profile/3958045-peco328/

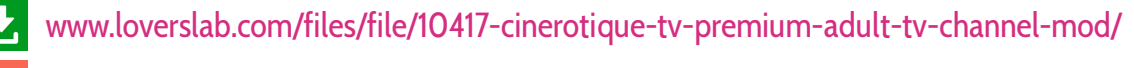

www.patreon.com/peco328

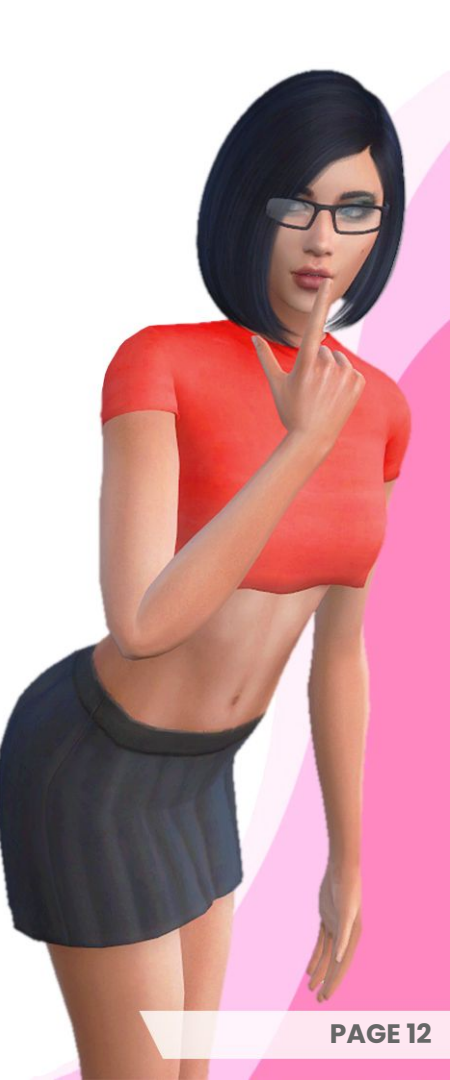

# **CINERU** A SIMS 4 CUSTOM TV MOD

This mod and its related contents are not endorsed by or affiliated with Electronic Arts, or its licensors. Trademarks are the property of their respective owners. Game content and materials copyright Electronic Arts Inc. and its licensors. All Rights Reserved.

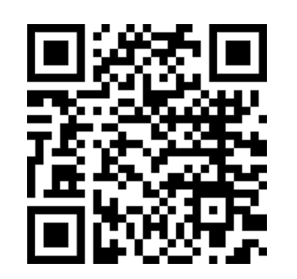